## Therapeutic STL/PLY Activation Request

Please submit the completed form and all required documentation to: Email: customercare@suresmile.com or Fax: 1.972.728.5601. For a complete listing of company contact information, go to suresmile via your browser and click the ? icon to open the Help Center.

## Practice Information

| Practice Name              | Contact Name          |
|----------------------------|-----------------------|
| Address                    | Phone Number          |
| City Zip/Postal Code       | Email                 |
| Country State /Province    |                       |
| Scanner Details            |                       |
| Check model type:          | Current Model #       |
| Installation Date          | Scanner Training Date |
| Checklist of Prerequisites |                       |

Contact the manufacturer for any questions regarding how to use their system including the steps to retrieve a patient listing.

| for iOC/iTero systems                                                                                         | for other systems                                                                                                    |
|----------------------------------------------------------------------------------------------------|----------------------------------------------------------------------------------------------------|
| Obtain a username and password for MyAligntech.com account.                                                   | Order supply of opaque solution, such as SureWhite.                                                                       |
| Upgrade to OrthoCAD 3.5 or higher.<br>Retrieve list from MvAligntech com showing a minimum of 10              | Retrieve list showing a minimum of 10 finished scans (protect patient privacy per HIPAA).                                 |
| finished scans (protect patient privacy per HIPAA).<br>On MyAligntech.com, go to Home > Orders > Orders List. | TRIOS TIP: From OrthoAnalyzer, click the Models menu and select<br>Patient model set. Under the TRIOS tab, select orders. |
| Submit this completed form and your list of 10 scans                                                          | Submit this completed form and your list of 10 scans                                                                      |

## Email: customercare@suresmile.com or Fax: 1.972.728.5601.

NOTE: Your site will be activated to allow Therapeutic STL/PLY scans once all requirements have been met. Your Account Manager will schedule a follow-up office visit to assist/train the staff on the scanning techniques needed to capture sufficient bracket coverage.

| OraMetrix Use Only |               |              |  |
|--------------------|---------------|--------------|--|
| Date Received      | Date Approved |              |  |
| Received by        | Site ID       |              |  |
|                    | suresmile     | DOC-500372-3 |  |